# eCommerce Store-Customer Training

NexusControls.com/store and store.bakerhughesds.com

May 2021 - Nexus Controls

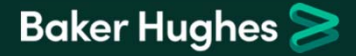

### Home Page

### <u>NexusControls.com/Store</u> will redirect to the store.bakerhughesds.com link.

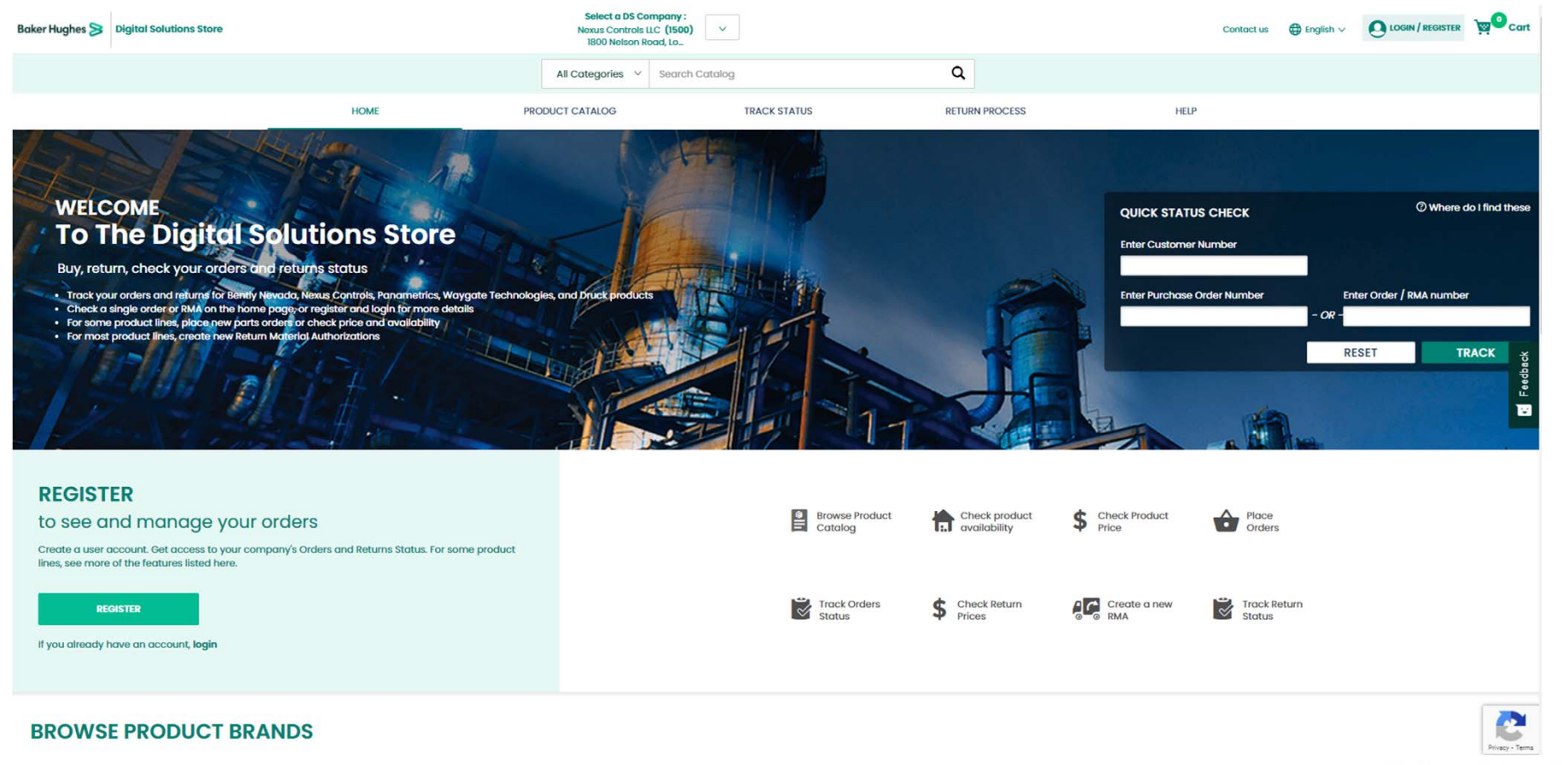

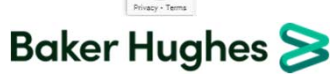

# 1) Register for your personal account from the Home page

### Select your preferred language

| Baker Hughes ≽             | Digital Solutions Store                 | All Categories 🗸     | Search Catalog                         | Q                   | Contact us | ⊕ English ∨<br>Deutsch<br>Русский<br>Français |            | ` <b>₩</b> Ocart     |
|----------------------------|-----------------------------------------|----------------------|----------------------------------------|---------------------|------------|-----------------------------------------------|------------|----------------------|
| Click on<br>Baker Hughes 🍃 | Login/Register                          | All Categories 🗸     | Search Catalog                         | ٩                   | Contact us | 日本語<br>● English 〜                            |            | <mark>يو</mark> cart |
| Click Re                   | gister                                  |                      | Already have a username (SSO account)? | LOGIN<br>Need Help? |            |                                               |            |                      |
| <b>3</b> Cop               | yright 2019 Baker Hughes Company LLC. A | All rights reserved. | If not, register for a new account     | REGISTER            |            | Ba                                            | ker Hughes | 8                    |

# 1) Complete the 'Create Your Profile' fields

- 1. First and last name
- 2. Email address

3a. If you already have a Single SignOn Username from GE or Baker Hughes, you will see this alert.

- Leave the browser window open
- Find the email in your inbox
- Follow instructions

3b. If you do not have an SSO, then

- Enter a user name for yourself
- Enter your password
- Choose a security question and answer

Then proceed to the next section (see the next slide)

| >                                                                                                    | < |
|----------------------------------------------------------------------------------------------------|---|
| 4                                                                                                    |   |
| Alert!                                                                                                    | 1 |
| We noticed that you have more than one username registered unde<br>your email address. Rease check your email to proceed to the next<br>step.Your progress so far will be saved when you come back. | 6 |
| Continue                                                                                                    |   |

| Register with us to start using the Baker Hughes Application |  |
|--------------------------------------------------------------|--|
| Suite.                                                       |  |

Already have an account? Login instead

### CREATE YOUR PROFILE

| First Name                       | * Last Name                                     |
|----------------------------------|-------------------------------------------------|
| First Name                       | Last Name                                       |
| Email Address                    |                                                 |
| Email Address                    | ]                                               |
| Preferred Username               | 7                                               |
| Enter Username                   |                                                 |
| Set Password                     | Re-enter Password                               |
| Username Password Show           | Re-enter Username Password Show                 |
| Security Question                | * Security Answer                               |
| Select                           | Security Answer     Show                        |
| DS Store                         |                                                 |
| Primary Product Line of Interest | Digital Solutions Store Customer Account Number |
| Select                           | DS Store Customer Account Number                |
|                                  | Do not have DS Store customer account number? 🛈 |
|                                  |                                                 |

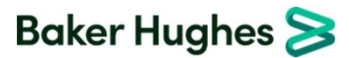

### 1) Complete the 'DS Store' fields.

1. Select primary product line

Choose any one of the product lines that you use. Note: If Nexus Controls is not available, please select Control Solutions.

| <ul> <li>Primary Product Line of Interest</li> </ul> | Digital Solutions Store Customer Account Number |
|------------------------------------------------------|-------------------------------------------------|
| Select                                               | ▼ DS Store Customer Account Number              |
|                                                      | Do not have DS Store customer account number?   |
|                                                      |                                                 |

### 2. Enter Customer account number

5

How do I find that? From a sales order confirmation:

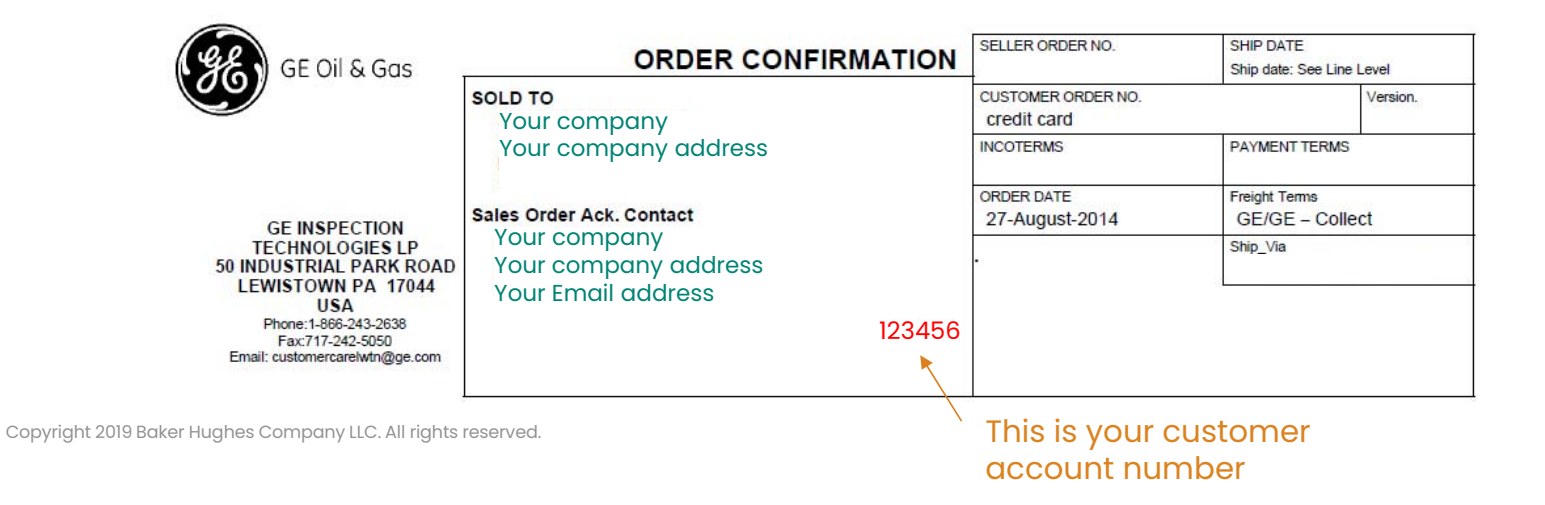

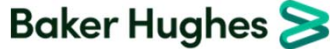

### 1) What happens next?

- Run a Security check on your data.
- Are we confident that this is really you?
  - YES -> automatically approved; you should get an email within 30 minutes.
  - NO -> we forward to our Customer Care team. They check the data in our system, clean it up, maybe they call you to verify. Then they approve or reject a request. This may take several days.

### What if there's a problem?

• If you don't hear back, or there's a problem, email us at <u>controlparts@bakerhughes.com</u>.

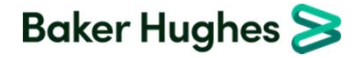

# 2) Navigate to Nexus Control Content

This site is used by several Baker Hughes businesses. To get to Nexus Controls products, please select Nexus Controls LLC from the menu at the top.

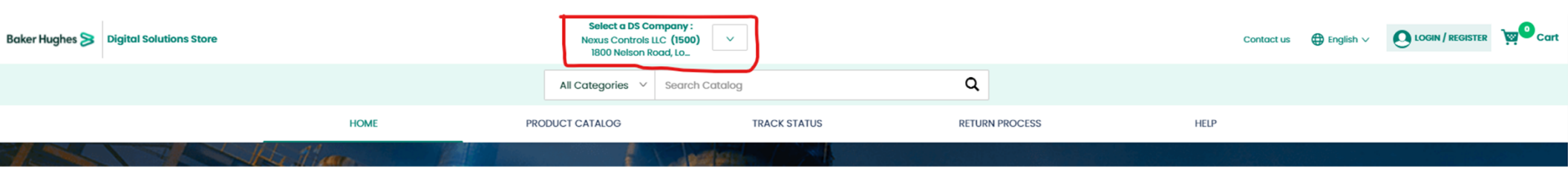

Nexus Controls LLC (1500) is the USA legal entity for Nexus Controls. As of early 2021, customers will need to be able to purchase from this legal entity in USD. In the future we will be adding more country specific content and ability to buy in local currencies.

Functionality is limited until a customer registers from the site. Guest users can browse the Product Catalog.

| Baker Hughes 🍃 | Digital Solutions Store | Select a DS Company<br>Nexus Controls LLC (150<br>1800 Nelson Road, Lo. | y:<br>00) ~      |                | Contact us | ⊕ English ∨ | w <sup>0</sup> Cart |
|----------------|-------------------------|-------------------------------------------------------------------------|------------------|----------------|------------|-------------|---------------------|
|                |                         | All Categories V Sear                                                   | rch Catalog      | Q              |            |             |                     |
|                | HOME                    | PRODUCT CATALOG                                                         | TRACK STATUS     | RETURN PROCESS | HELP       |             |                     |
| 1              | the floor               |                                                                         | and an and a set |                |            |             |                     |

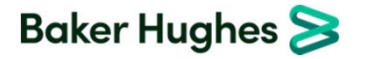

# 2) Store Content (Guest User)

Parts can be viewed and a request for quote can be submitted. Pricing will not be shown to Guest Users.

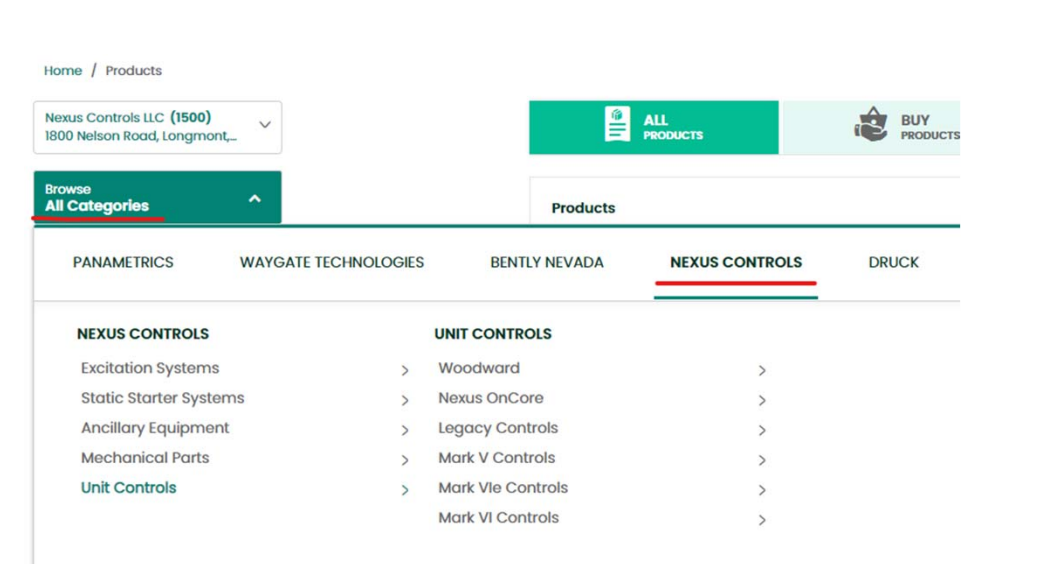

On the left side, parts can be searched by equipment type by using Categories. Select Nexus Controls and then the type of system you are searching for.

8 Copyright 2019 Baker Hughes Company LLC. All rights reserved.

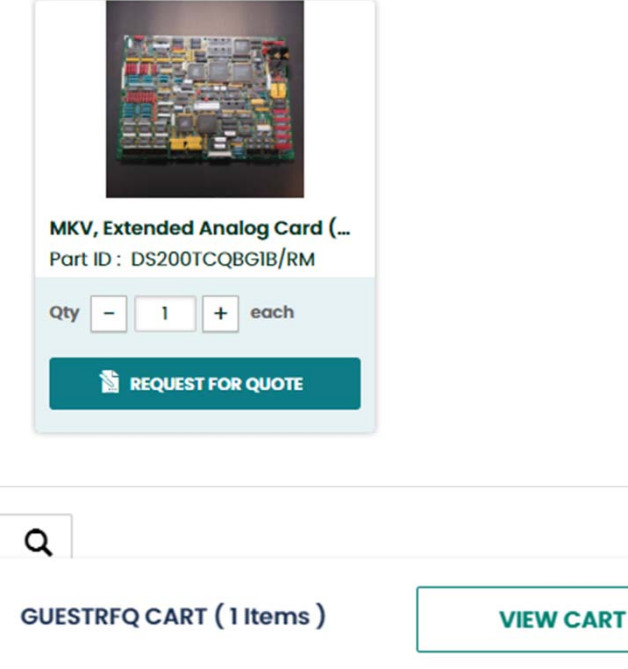

duc

fo

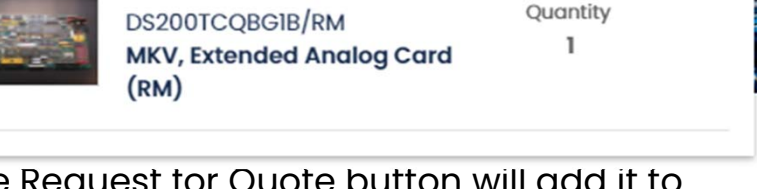

The Request for Quote button will add it to your cart in the upper right corner. Add all items you are interested in. Click on the Cart icon, then View Cart button to proceed.

Baker Hughes ≽

Cart

X

# 2) Store Content (Guest User)

Once in the cart, your selections can be reviewed. Quantities can be updated. Items can be deleted. Once the cart matches the items you are interested in, click on Request a Quote.

Home / Shopping Cart

### **RFQ CART**

| 6      |                                        |                                      |   |
|--------|----------------------------------------|--------------------------------------|---|
| Item 1 | Part Number: DS200TCQBGIB/RM   Product | Name: MKV, Extended Analog Card (RM) | ~ |
|        | Comments<br>Enter line level notes     | Quantity<br>- 1 +<br>each            |   |

For us to quote your request, please provide the requested information. The request will be dispositioned by our global Customer Care Representatives. Your quote will be emailed back to you via attached PDF from <u>controlparts@bakerhughes.com</u>.

If you are interested in another part that is not appearing on our eCommerce store, please email <u>controlparts@bakerhughes.com</u> with the part number and we will advise if we can provide the part.

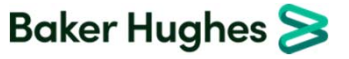

### 3) Store Content (Registered User)

Baker Hughes highly recommends registering for our site. This allows the information to be customized to your company. Please allow us a few days to complete your registration. Requests for a status update can be sent to <u>controlparts@bakerhughes.com</u>.

Once logged in, at the center-top of the site you will now see your company name and DS Company: Nexus Controls LLC (1500).

Please note that the My Returns and My Equipment functionality is not yet active for Nexus Controls.

If you know the exact part number you are looking for, please use the search bar.

|      | All Categories ~ | Search Catalog | Q          |              |      |
|------|------------------|----------------|------------|--------------|------|
| HOME | PRODUCT CATALOG  | MY ORDERS      | MY RETURNS | MY EQUIPMENT | HELP |

If you are interested in another part that is not appearing on our eCommerce store, please email <u>controlparts@bakerhughes.com</u> with the part number and we will advise if we can provide the part.

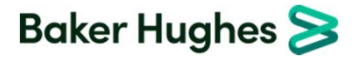

The product catalog will allow users to browse for parts.

|                                              | All Categories                            | ✓ Search Catalog |                                                                                             | Q                                                                                                    |                     |
|----------------------------------------------|-------------------------------------------|------------------|---------------------------------------------------------------------------------------------|----------------------------------------------------------------------------------------------------|---------------------|
| HOME                                         | PRODUCT CATALOG                           | MY ORDERS        | MY RETURNS                                                                                  | MY EQUIPMENT                                                                                                    | HELP                |
| On the left side parts                       | s cap be searched by                      | aquipment type   | Home / Products Nexus Controls LLC (1500) 1800 Nelson Road, Longmont, Browse All Categories | Products                                                                                                    | ALL BUY<br>PRODUCTS |
| by using Categories.<br>type of system you a | Select Nexus Control<br>re searching for. | s and then the   | PANAMETRICS WAYGAT NEXUS CONTROLS Excitation Systems Static Starter Systems                 | E TECHNOLOGIES BENTLY NEVADA UNIT CONTROLS > Woodward > Nexus OnCore                                                             | > >                 |
|                                              |                                           |                  | Ancillary Equipment<br>Mechanical Parts<br>Unit Controls                                    | <ul> <li>&gt; Legacy Controls</li> <li>&gt; Mark V Controls</li> <li>&gt; Mark Vie Controls</li> <li>Mark VI Controls</li> </ul> | ><br>><br>>         |

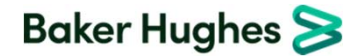

Some parts will show the List Price.

| FUSE HOLDER,2POLE,DIN,600V/<br>Part ID : 427A1281P0001 |
|--------------------------------------------------------|
| List Price : USD \$269.00<br>Qty - 1 + each            |
| 🖆 виу                                                  |

MKV, Extended Analog Card (...

Part ID : DS200TCQBGIB/RM

List Price : Unavailable

Qty - 1 + each

CHECK PRICE

MKV, Extended Analog Card (...
Part ID : DS200TCQBGIB/RM
List Price : USD \$9,937.00
Qty - 1 + each
I + each
I + each
I + each
I + each
I + each

If a price is not shown, then click on Check Price and a fresh price will be pulled from the

> If your company has a negotiated discount, then it will be shown if you click on the part number you are interested in.

Also provided is inventory information.

Part Number DS200TCQBG1B/RM

Part Name MKV, Extended Analog Card (RM)

List Price USD \$9,937.00 (Quantity 1) Your Price USD \$8,446.45 (Quantity 1)

Ship Date 17-Feb-2021 (Quantity 1) Available at Nexus Controls -Colorado, USA (3) ( Default )

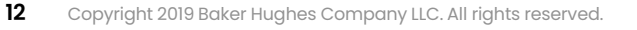

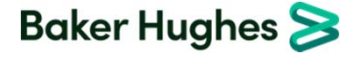

Once in the cart, your selections can be reviewed. Quantities can be updated. Items can be deleted. Once the cart matches the items you are interested in, click on Check Out.

If you are interested in another part that is not appearing on our eCommerce store, please email <u>controlparts@bakerhughes.com</u> with the part number and we will advise if we can provide the part.

Please be sure to select if partial or complete shipment are required for this order. Partial is the default.

|                         |                                                        |                        | 1<br>1<br>1<br>1<br>1<br>1<br>1<br>1<br>1<br>1<br>1<br>1<br>1<br>1<br>1<br>1<br>1<br>1<br>1 | ✓ COLLAPSE ALL ∧ EXPAND ALL       | 🔓 СНЕСК ОЦ                                | π              |
|-------------------------|--------------------------------------------------------|------------------------|---------------------------------------------------------------------------------------------|-----------------------------------|-------------------------------------------|----------------|
| Item 1                  | Part Number: DS200TCQBGIB/RM   Product Name: MKV, Exte | ended Analog Card (RM) |                                                                                             | ^                                 | SUMMARY                                   |                |
| No. of Concession, Name | Estimated Ship Date                                    | Quantity               | Price                                                                                       |                                   | Total Order(1 items)                      |                |
|                         | Availability will be confirmed (Quantity 0)            | - 1 +                  | Unit List                                                                                   | USD \$9,937.00                    | Net Amount                                | USD \$8,446.45 |
|                         | Available Stock                                        | each                   | Your Price (15.00% of List Price)<br>Unit Selling                                           | -USD \$1,490.55<br>USD \$8,446.45 | Total Discount:                           | USD \$1,490.55 |
|                         | 0 from Nexus Controls - Colorado, USA<br>(Default)     |                        | Net Selling                                                                                 | USD \$8,446.45                    | * Plus tax, handling, and freight charges |                |
|                         | Comments                                               |                        |                                                                                             |                                   | Enter coupon code                         | APPLY          |
|                         | Enter line level notes                                 |                        |                                                                                             |                                   | This order is to be shinned               |                |
|                         |                                                        |                        |                                                                                             |                                   | Complete Partial                          |                |

The Checkout process will pull information on your company per settings from our ERP. Please let us know if you notice an error by emailing <u>controlparts@bakerhughes.com</u>.

Please fill out the form. Required fields are marked with a red star. Please note that only your purchase order number is required, not a copy of the PO itself. You will receive a confirmation email after your purchase.

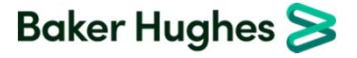

The Store has functionality to search for pricing and availability on many part numbers at once. On the Home page

| CREATE A NEW ORDER                            |      |                 |  |
|-----------------------------------------------|------|-----------------|--|
| PASTE PART NUMBER                             | ENT  | ER LINE BY LINE |  |
| Paste or enter part numbers & quantities here |      |                 |  |
| DS200TCQBG18/RM, 1                            | <br> |                 |  |
| IS420UCSBH4A, 2                               |      |                 |  |
|                                               |      |                 |  |
|                                               |      |                 |  |

### Parts will be added to the Cart. Select the Export button to convert the results to Excel.

| 6                                                                                             |                                                                                                    |                                                           |                             | C                                                                                 | COLLAPSE ALL           | A EXPAND ALL                                                          |
|-----------------------------------------------------------------------------------------------|----------------------------------------------------------------------------------------------------|-----------------------------------------------------------|-----------------------------|-----------------------------------------------------------------------------------|------------------------|-----------------------------------------------------------------------|
| Item 1                                                                                        | Part Number: DS200TCQBG1B/RM                                                                                                    | Product Name: MKV, Extend                                 | ied Analog Card (RM)        |                                                                                   |                        | ^                                                                     |
|                                                                                               | Estimated Ship Date<br>GE team will need to confirm<br>(Quantity 0)<br>Available Stock<br>0 from Nexus Controls - Co<br>(Default)<br>Comments<br>Enter line level notes | availability<br>Iorado, USA                               | Quantity                    | Price<br>Unit List<br>Your Price (15.00% of List F<br>Unit Selling<br>Net Selling | Price)                 | USD \$9,937.00<br>-USD \$1,490.55<br>USD \$8,446.45<br>USD \$8,446.45 |
| Item 2       Part Number: IS420UCSBH4A       Product Name: MKVIe, CONTROLLER MODULE, 1066 MHZ |                                                                                                    |                                                           |                             |                                                                                   |                        |                                                                       |
| Estimated Ship<br>Availability to b                                                           | Date<br>9 confirmed (Quantity 0)                                                                                                    | Available Stock<br>0 from Nexus Controls - C<br>(Default) | Quan<br>Colorado, USA 2 eac | tity Pric<br>h Uni<br>Net                                                         | t Selling<br>t Selling | USD \$9,137.50<br>USD \$18,275.00                                     |

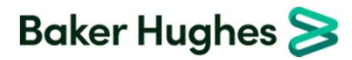

### 4) Store Content (Registered User) - Existing Orders

Existing orders can be reviewed on this website by using the My Orders section.

|      | All Categories 🗸 | Search Catalog |            | Q            |      |
|------|------------------|----------------|------------|--------------|------|
| HOME | PRODUCT CATALOG  | MY ORDERS      | MY RETURNS | MY EQUIPMENT | HELP |

This will show all open and closed order with Baker Hughes' Digital Solutions businesses. To limit the data to Nexus Controls, select Control Solutions (our old name) from the Product Line filter.

| <b>v</b> ( | Customer Account | ~)( | Time Period | ~ | Product Line | ^ | Θ | Descending-Create date | ~ |  |
|------------|------------------|-----|-------------|---|--------------|---|---|------------------------|---|--|
| ~          | ControlSolutions |     |             |   |              |   |   |                        |   |  |

Orders can be search my sales order number or by customer purchase order number. Click on View More on the right side of the order row.

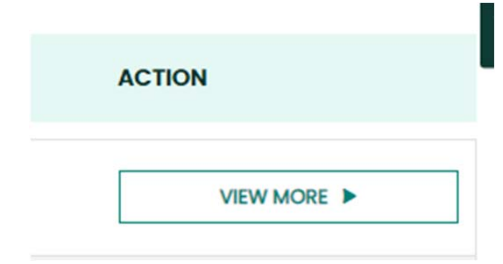

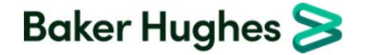

### 4) Store Content (Registered User) - Existing Orders

Order Summary includes the status of the order, actual or promised ship dates, and shipment tracking numbers for each line item.

| Order Summary   | ORDER SUMMARY |                 |                    |         |                    |
|-----------------|---------------|-----------------|--------------------|---------|--------------------|
| Order Documents |               |                 |                    |         |                    |
| Order Inquiry   |               | <b>6</b>        |                    |         | <b>—</b>           |
| Line Items V    |               | ORDERS RECEIVED | ORDERS IN PROGRESS | SHIPPED | SHIPPED & INVOICED |

Order Documents provides supporting documentation for the order that are available for customer download.

| Order Summary   | Order Documents |           |
|-----------------|-----------------|-----------|
| Order Documents | ATTACHED ITEMS  |           |
| Order Inquiry   | Select All      | <u>10</u> |
| Eine Items V    |                 | DOWNLOAD  |
|                 |                 | DOWNLOAD  |
|                 | Delivery_Note   | DOWNLOAD  |
|                 | Purchase_Order  | DOWNLOAD  |

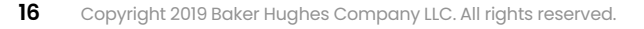

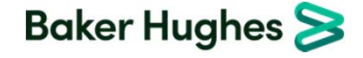

### We are here to help!

If you have any issues with our eCommerce site, please reach out to <u>controlparts@bakerhughes.com</u> and our global team of Customer Care Representatives will help navigate the issue.

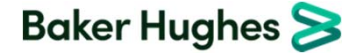

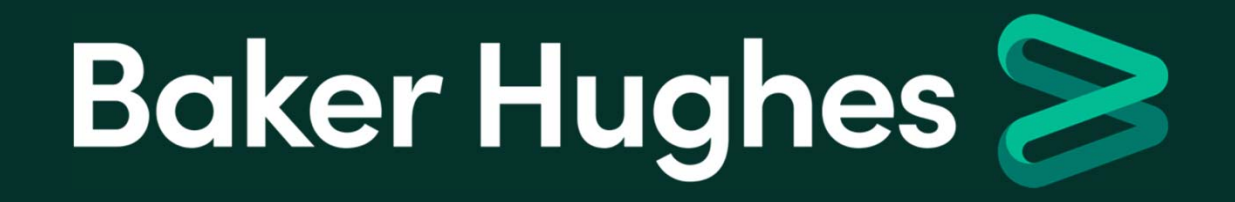